## Инструкция по обновлению программного обоспечения VoIP-телефонов D-Link DPH-120S(SE), DPH-150S(SE), DPH-400S(SE), DPH-400G(GE) ревизии Fx

(На примере DPH-150SE rev. F4)

Для обновления ПО телефона необходимо выполнить следующие действия:

 Скачать файл прошивки в соответствии с аппаратной ревизией устройства. Для чего необходимо зайти на сайт <u>dlink.ru</u> в раздел <u>Продукты и решения</u> – <u>Устройства VoIP</u> и выбрать нужную модель по изображению. Если вашего устройства нет в актуальном списке устройств, то откройте ссылку: Устройства VoIP - <u>все продукты (включая устаревшие)</u> и выберите нужную модель из полного списка.

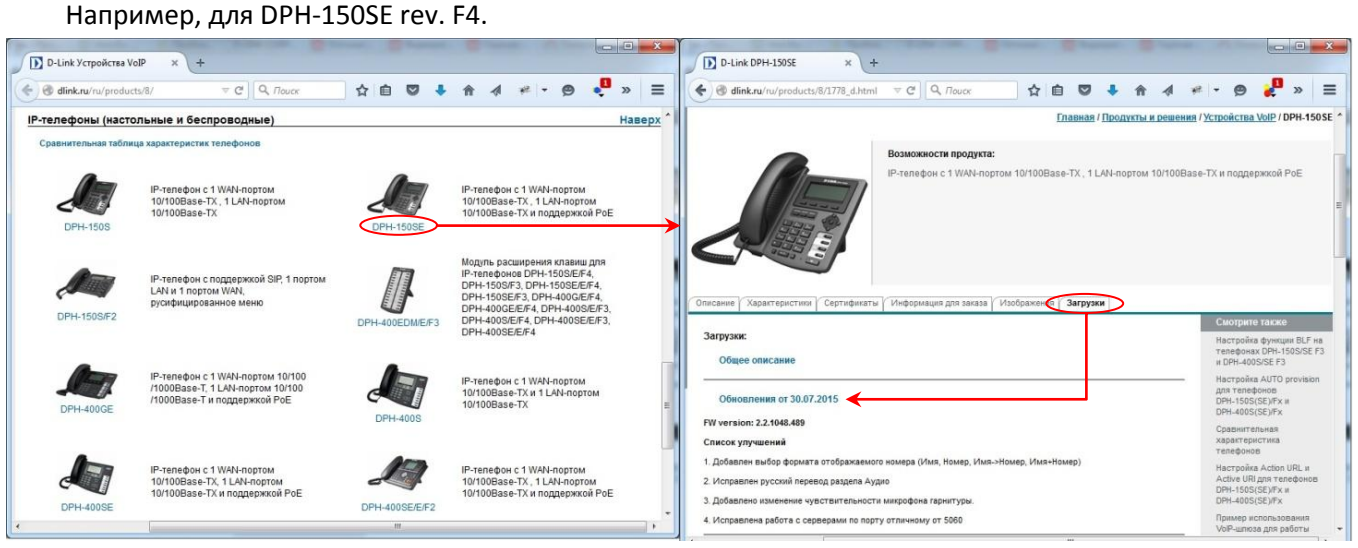

2. Подключить телефон к компьютеру (через LAN или WAN, непосредственно или через switch/router), например,

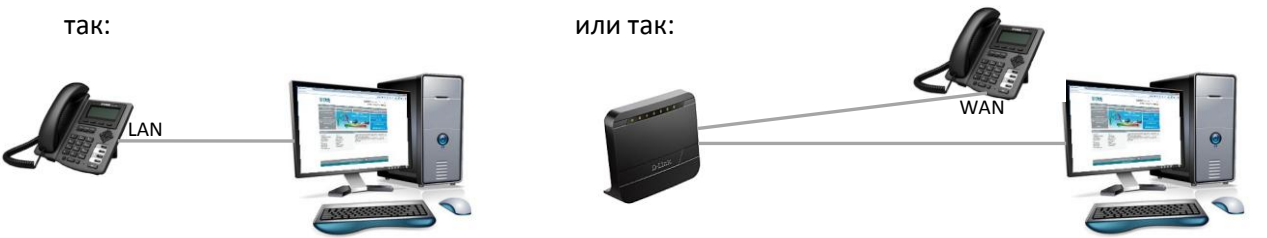

- Зайти на WEB-интерфейс устройства (доступен по обоим интерфейсам LAN и WAN). В примере вход осуществляется по порту LAN, для которого по умолчанию установлен IP-адрес 192.168.10.1 (DPH-150S/F4).
- 4. Выбрать меню MAINTENANCE (Системное управление) UPDATE (Обновление).

| D-Link × +                                                                                                    | D-Link × +                                                                                                    |  |  |  |  |  |  |
|----------------------------------------------------------------------------------------------------|----------------------------------------------------------------------------------------------------|--|--|--|--|--|--|
| (<) 0 192.168.10.1 ▼ C Q. <i>Toucx</i> ☆ 自 ♥ ↓ ☆ ⋪ ♥ ▼ Ø ŷ ≫ Ξ                                                                                     | (♦) © 192.168.10.1 ▼ C Q. Rouce ☆ 自 ♥ ↓ ♠ ⋪ ♥ ▼ ♥ ŷ ≫ Ξ                                                                                                    |  |  |  |  |  |  |
| Firmware Version FRU2 2 876 445                                                                                                    |                                                                                                    |  |  |  |  |  |  |
| D-Link                                                                                                    | D-Link                                                                                                    |  |  |  |  |  |  |
| DPH-150S BASIC NETWORK VOIP PHONE MAINTENANCE SECURITY LOGOUT                                                                                      | DPH-1508 OCHOBHOE CETE VOIP TEJE4OH CETEORA                                                                                                    |  |  |  |  |  |  |
| AUTOPROVISION SYSLOG Select File: 2c21V21048_48912 Browse (*.z,*.txt,*.xml,*.au,*.vcf,*.csv,*.wav) Update CONFIG TETP/ETP.lindate TETP/ETP.lindate | Антоматически<br>пистрова<br>СКСТЕХНЬЙ<br>КХУНАЛ         Web-обновление           СКСТЕХНЬЙ<br>КХУНАЛ         Выбор файла:         Обзор           • АЛГІМ<br>ХКНАЧ         Обновить           • Обновить         Обновить |  |  |  |  |  |  |
| ACCESS Server Address:                                                                                                    | обновление ТГТР/ГТР-обновление                                                                                                    |  |  |  |  |  |  |
| REBOOT User:                                                                                                    | УПРАВЛЕНИЕ Сервер:<br>ДОСТУПОМ                                                                                                    |  |  |  |  |  |  |
| Password:                                                                                                    | Перезагрузить Имя пользователя:                                                                                                    |  |  |  |  |  |  |
| File Name:                                                                                                    | Пароль:                                                                                                    |  |  |  |  |  |  |
| Type: Application Update                                                                                                    | Тип: Обновление приложения                                                                                                    |  |  |  |  |  |  |
|                                                                                                    | Протокол: FTP 💌                                                                                                    |  |  |  |  |  |  |
|                                                                                                    | ПРИМЕНИТЬ                                                                                                    |  |  |  |  |  |  |
| Update Logo File Select File Browse Update                                                                                                    | Обновить лого файл                                                                                                    |  |  |  |  |  |  |
|                                                                                                    | Выбор файла: Обзор Обновить                                                                                                    |  |  |  |  |  |  |
| Delete Logo File                                                                                                    | Улалить пого файл                                                                                                    |  |  |  |  |  |  |
| Select File:                                                                                                    | Выбор файла: Удалить                                                                                                    |  |  |  |  |  |  |
| Logo File                                                                                                    | - Лого файл                                                                                                    |  |  |  |  |  |  |

Выбрать скаченный файл прошивки по нажатию кнопки Browse (Обзор) и запустить процесс обновления нажатием кнопки Update (Обновить).

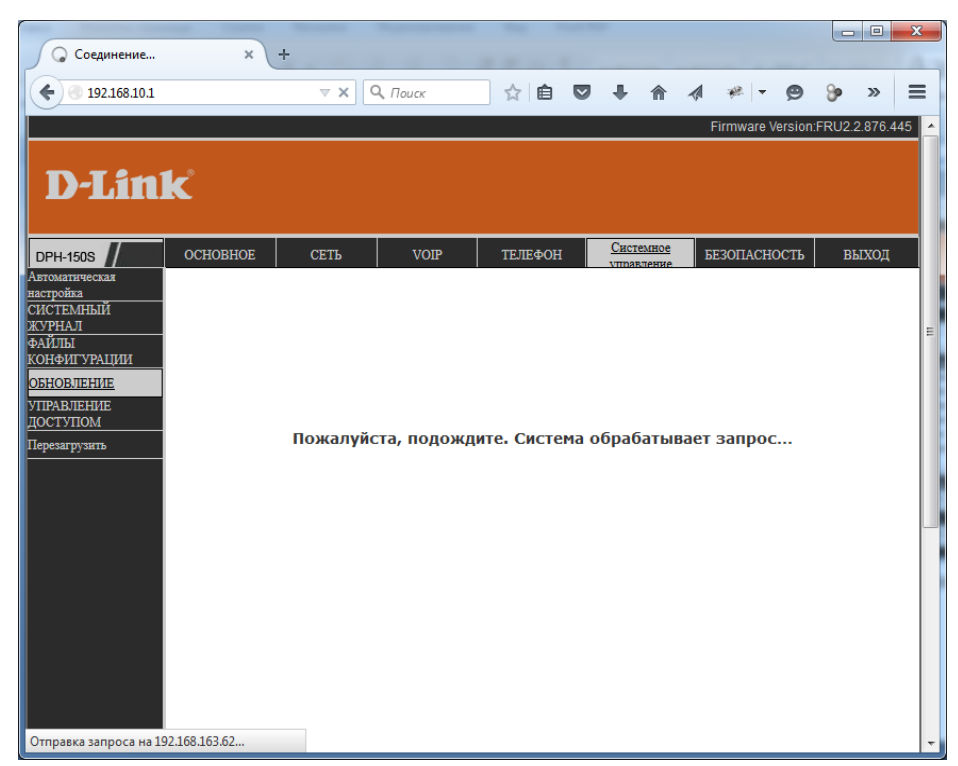

5. В процессе перепрошивки устройство перезагрузится. По завершению процесса обновления должна смениться версия текущего ПО на WEB-интерфейсе устройства (правый верхний угол страницы).

| D-Link                                          | × (+     |               |           |                   |                         |                   |                 |  |
|-------------------------------------------------|----------|---------------|-----------|-------------------|-------------------------|-------------------|-----------------|--|
| € ④ 192.168.10.1/                               |          | ⊽ → Q         | Поиск     | ☆ 🖻 🛡             |                         | 1 🦗 <b>- 9</b>    | 🎾 » ≡           |  |
|                                                 |          |               |           |                   |                         | Firmware Version: | FRU2.2.1048.489 |  |
| <b>D-Lin</b>                                    | k        |               |           |                   |                         |                   |                 |  |
| DPH-1508                                        | OCHOBHOE | СЕТЬ          | VOIP      | ТЕЛЕФОН           | Системное<br>управление | БЕЗОПАСНОСТЬ      | выход           |  |
| CTATYC                                          | WAN      |               |           |                   |                         |                   |                 |  |
| MACTEP                                          |          | Тип под       | ключения: | DHCP              |                         |                   |                 |  |
| ЖУРНАЛ ВЫЗОВОВ                                  |          | МАС-адрес:    |           | 00:a8:            | 59:c4:02:8c             |                   |                 |  |
| Язык                                            |          | ІР-адрес:     |           | 192.168.163.62    |                         |                   |                 |  |
|                                                 |          | Шлюз:         |           | 192.168.163.4     |                         |                   |                 |  |
|                                                 | LAN      |               |           |                   |                         |                   |                 |  |
|                                                 |          | ІР-адрес:     |           | 192.16            | 8.10.1                  |                   |                 |  |
|                                                 |          | DHCP-cepsep:  |           | Включено          |                         |                   |                 |  |
|                                                 |          | вкл:          |           | Включено          |                         |                   |                 |  |
|                                                 | Аккаунты |               |           |                   |                         |                   |                 |  |
|                                                 |          | SIP-ЛИ        | НИЯ 1:    | 201@192.168.163.4 | 4 :5060                 | Зареги            | стрировано      |  |
|                                                 |          | <b>SIP-ЛИ</b> | ния 2:    | @ :5060           |                         | Не используется   |                 |  |
|                                                 |          |               |           |                   |                         |                   |                 |  |
| BROADBAND                                       |          |               |           |                   |                         |                   |                 |  |
| Copyright © 2010 D-Link International Pte. Ltd. |          |               |           |                   |                         |                   |                 |  |

6. После обновления нет необходимости в сбросе настроек устройства, если об этом не сказано в описании конкретной версии программного обеспечения.